# MANUAL DE WEB CONF

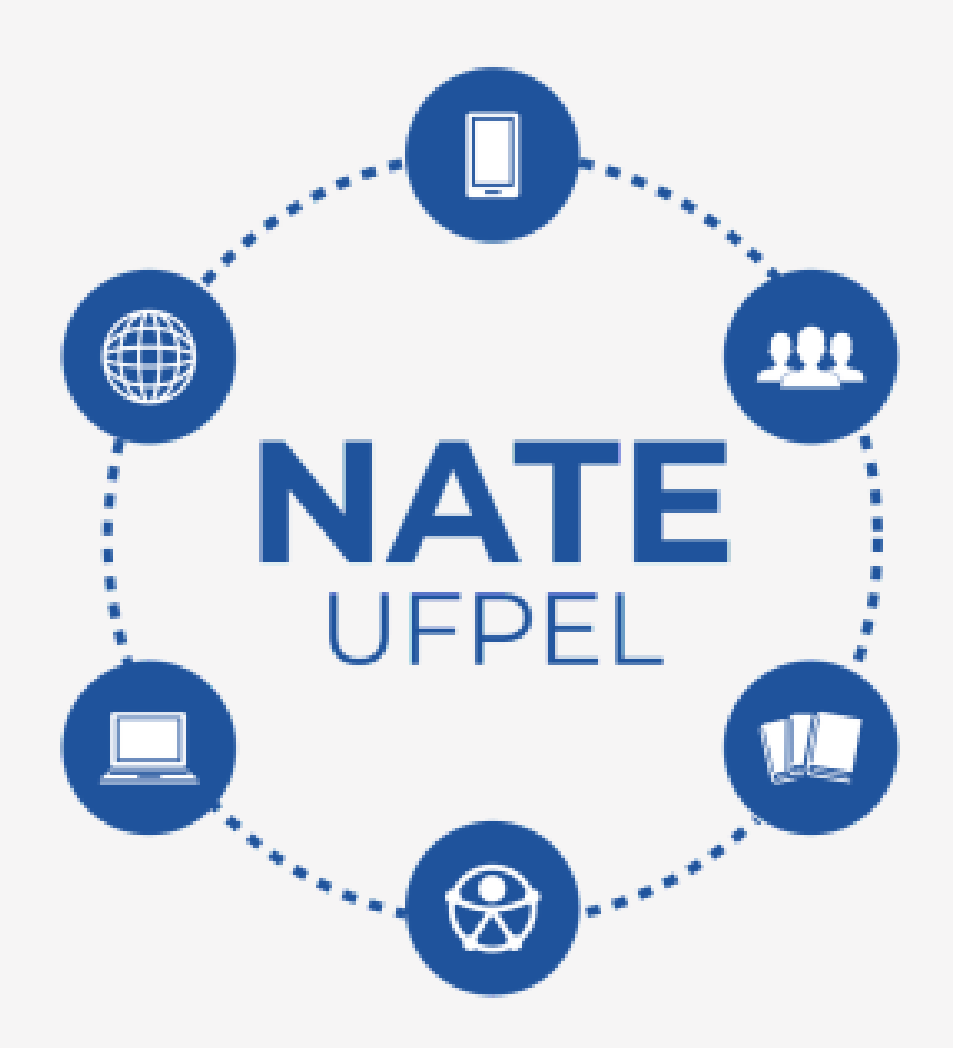

## CANDIDATO Coodec Nº 019/2021

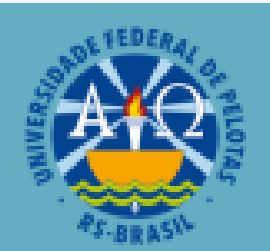

#### UNIVERSIDADE FEDERAL DE PELOTAS

Reitora Isabela Fernandes Andrade Vice-Reitora Ursula Rosa da Silva Pró-Reitora de Ensino Maria de Fátima Cóssio

#### NÚCLEO DE APOIO A TECNOLOGIAS EDUCACIONAIS -NATE UFPEL Coordenação

Christiano Martino Otero Ávila - CENG/UFPEL Rosaura Espírito Santo da Silva - CIM/UFPEL

Equipe de bolsistas do NATE/UFPel:

| André Desessards Jardim,             | Guilherme Oliveira da Silveira, |
|--------------------------------------|---------------------------------|
| Bruno Strapazon Figueiredo,          | Ítalo Fontoura Guimarães,       |
| Carla Michele Rech,                  | Janise Ignacio Dos Santos,      |
| Carlos Eduardo Silva Ferreira,       | Jonas Machado Rodeghiero,       |
| Carolina Fogaça Tenotti,             | Landressa Rita Schiefelbein,    |
| Carolina Rehling Gonçalo,            | Lucia Helena Fialho Pereira da  |
| Eduardo Abreu Xavier,                | Silveira,                       |
| Eliana Aparecida Cadoná,             | Maribel da Rosa Andrade,        |
| Fabiane Beletti da Silva,            | Pedro da Silva Vergara,         |
| George Luis Henrique Costa Vitorino, | Verônica Porto Gayer,           |
| Greice Dotto Simões,                 | Vinicius Britto Moraes.         |

Manual de WebConf - Candidato COODEC Nº 001 DE 18 DE JANEIRO DE 2021

**Produção:** Fabiane Beletti da Silva, George Luis Henrique Costa Vitorino, Guilherme Oliveira da Silveira, Landressa Rita Schiefelbein, Pedro da Silva Vergara.

**Projeto Design Gráfico e Diagramação:** George Luis Henrique Costa Vitorino, Landressa Rita Schiefelbein.

**Revisão:** Lucia Helena Fialho Pereira da Silveira.

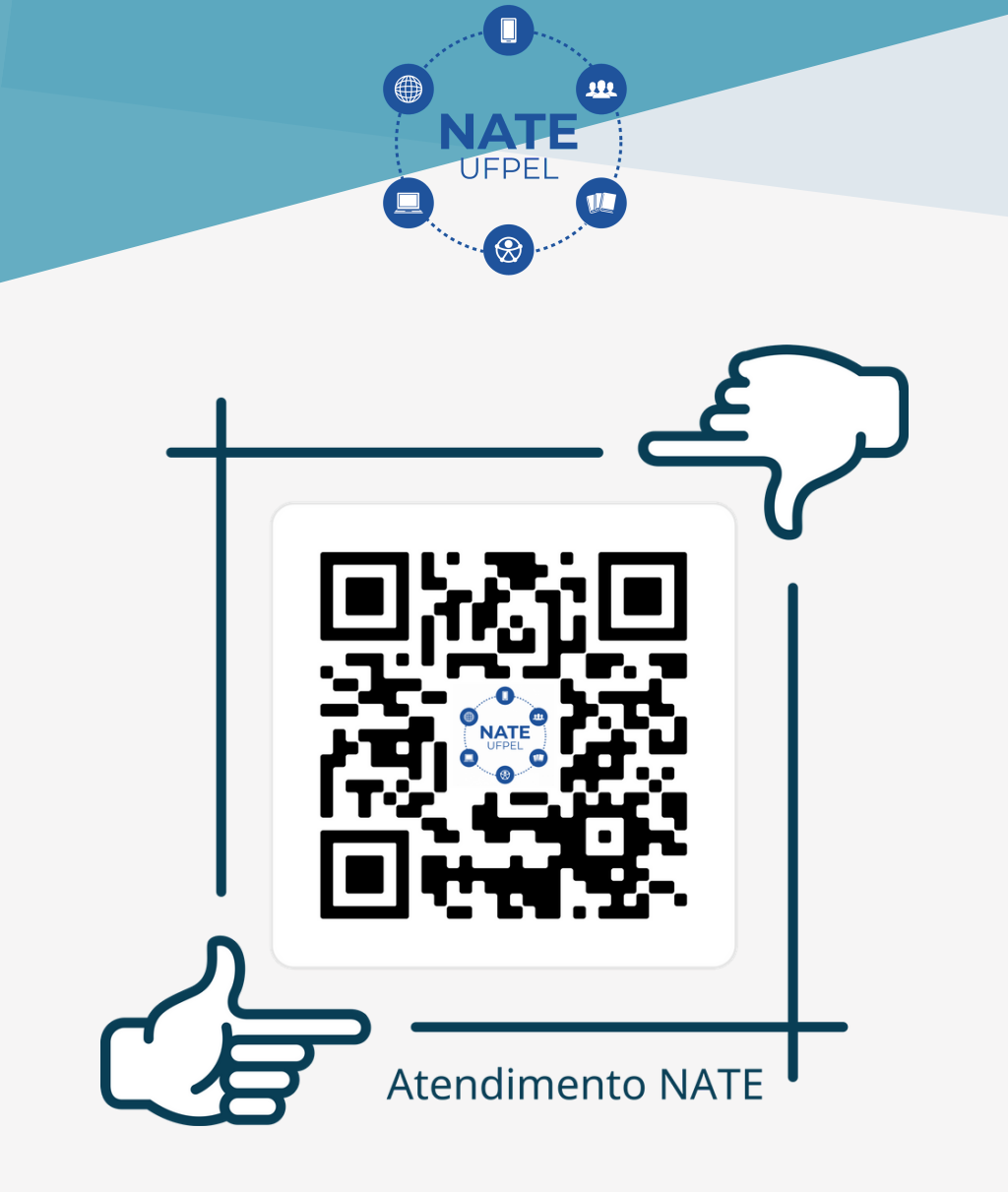

Atendimento síncrono e assíncrono para docentes, alunos e comunidade externa.

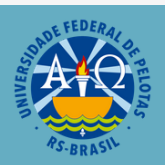

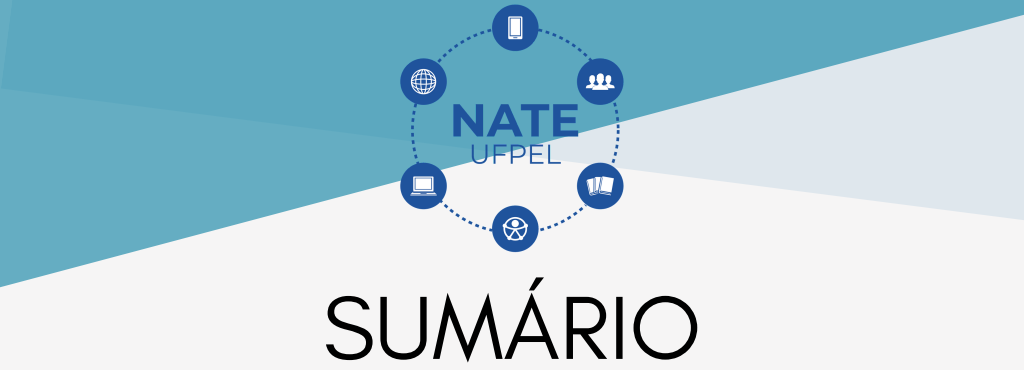

| 1. Ingresso nas Salas              | 1  |
|------------------------------------|----|
| 2. Ativação do Microfone           | 3  |
| 3. Ativação de Câmera              | 7  |
| 4. Ativando Apresentação           | 11 |
| 5. Carregar Vídeo Externo          | 14 |
| 6.Bate-papo Público                | 16 |
| 7. Notas Compartilhadas            | 17 |
| 8. Sair da Sessão                  | 19 |
| 9. Extra                           | 20 |
| 0. Solicitando atendimento ao NATE | 21 |
|                                    |    |

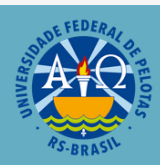

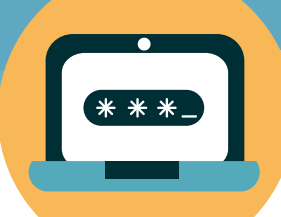

### 1. INGRESSO NA SALA

Ao ingressar no link que o candidato irá receber por e-mail ele vai acessar a sala de Webconferências da UFPel, ele terá que colocar o seu nome completo na caixa de texto "Insira seu nome" e logo clique em "Iniciar".

| C  webconfutpel.edu.br/b/ros.weix-ez3 |           |                 |       |           | t 🗟 🕈   |
|---------------------------------------|-----------|-----------------|-------|-----------|---------|
| Você foi convidado a participar       | SO 001-2  | 0021 - 5        | ΔΙΔ 1 |           |         |
| ROSAURA E.S. Silva (Dono)             | .30 001-2 | Insira seu nome |       |           | Iniciar |
|                                       |           |                 |       |           |         |
| Público Gravações da Sala             |           |                 |       | Pesquisar | ٩       |
|                                       |           |                 |       |           |         |

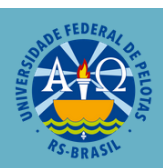

Logo após clicar em "Iniciar", você verá a imagem da foto a seguir que significa que os moderadores da sala receberam o seu pedido de ingresso e logo você poderá entrar na sala.

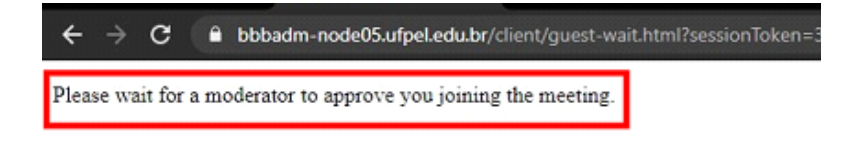

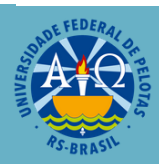

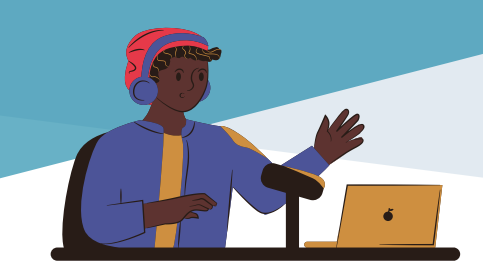

### 2. ATIVAÇÃO DO MICROFONE

A sala solicitará que você permita que o seu microfone seja ativado, para isso basta clicar no ícone "Microfone", mostrado.

| adm-node04.utpeLedu.br/html5client/joinTsession                                              | lioken=v1atew6 | whoidahai  | k.                                                                         |                                                                                                    |
|----------------------------------------------------------------------------------------------|----------------|------------|----------------------------------------------------------------------------|----------------------------------------------------------------------------------------------------|
|                                                                                              | 48             |            |                                                                            |                                                                                                    |
| Entrou na sala SALA TESTE!<br>Salba mais sobre a plataforma <u>clicando.asul</u> .           |                |            |                                                                            | € Etiqueta" da Re                                                                                                    |
| Universidade Federal de Pels<br>Para convidar alguém para a<br>link: https://webconf.ulpel.e | Como voci      | i gostaria | de se juntar ao áudio?                                                     | <ul> <li>união mais produtiva e<br/>computacionais<br/>quando for falar;</li> <li>opção "levantar a mão"</li> <li>ndo for falar, nos outros<br/>ados;</li> <li>"bitas "Consostinacion"</li> </ul> |
|                                                                                              | Micro          | none       | Somente ouvir<br>para o serviço é compartitin<br>Instruções de uso do Webc | s participantes estão<br>diría, o uso de recursos<br>ado com toda a instituição<br>onf UFPel                                                                                                    |
|                                                                                              |                |            | <ul> <li>https://wp.u/pel.edu.bs/</li> </ul>                               |                                                                                                    |

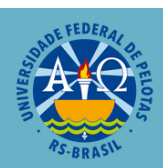

A sala fará um teste de áudio, aguarde carregar,

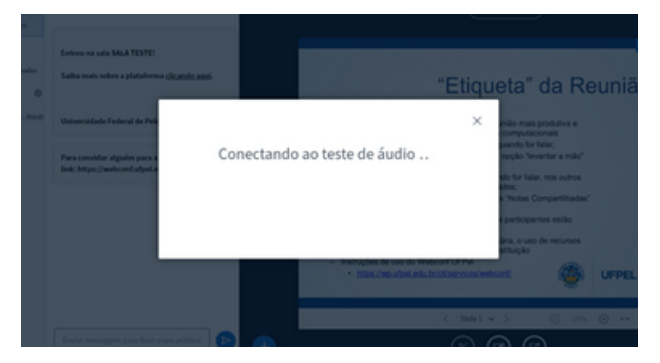

quando essa imagem aparecer na tela,

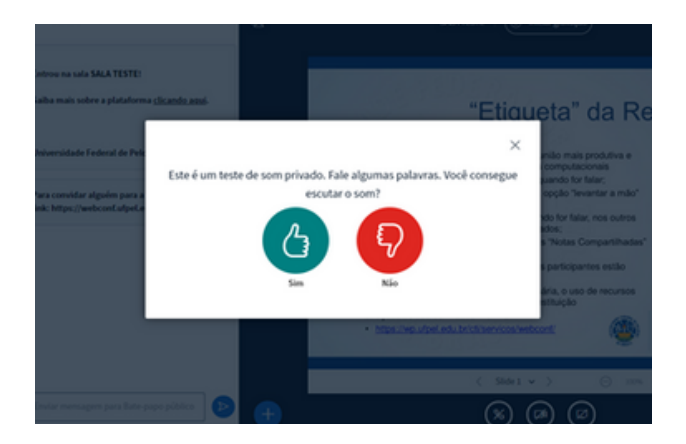

fale algo, se você ouvir a sua voz clique no botão verde "SIM".

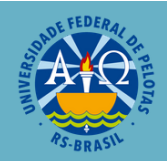

O ícone de microfone indica se o mesmo está com o áudio aberto se estiver azul conforme a imagem abaixo:

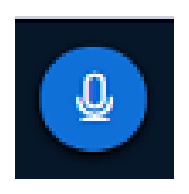

Ou fechado se estiver branco e com um traço cruzando o ícone:

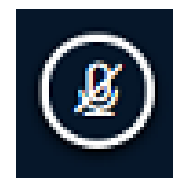

Se o microfone estiver aberto e você quiser fechar, basta clicar sobre o ícone e o seu áudio será encerrado imediatamente. Sugere-se que em uma reunião apenas quem está com a palavra mantenha seu microfone aberto para evitar interferências e barulhos desnecessários.

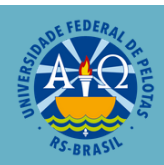

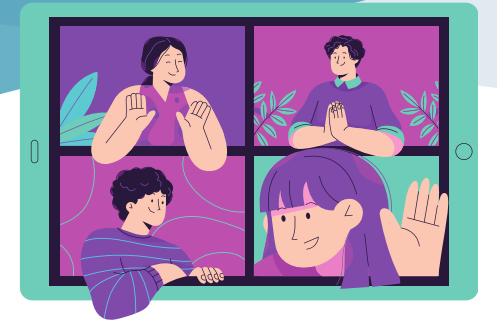

#### Pronto!

#### Você está na reunião!

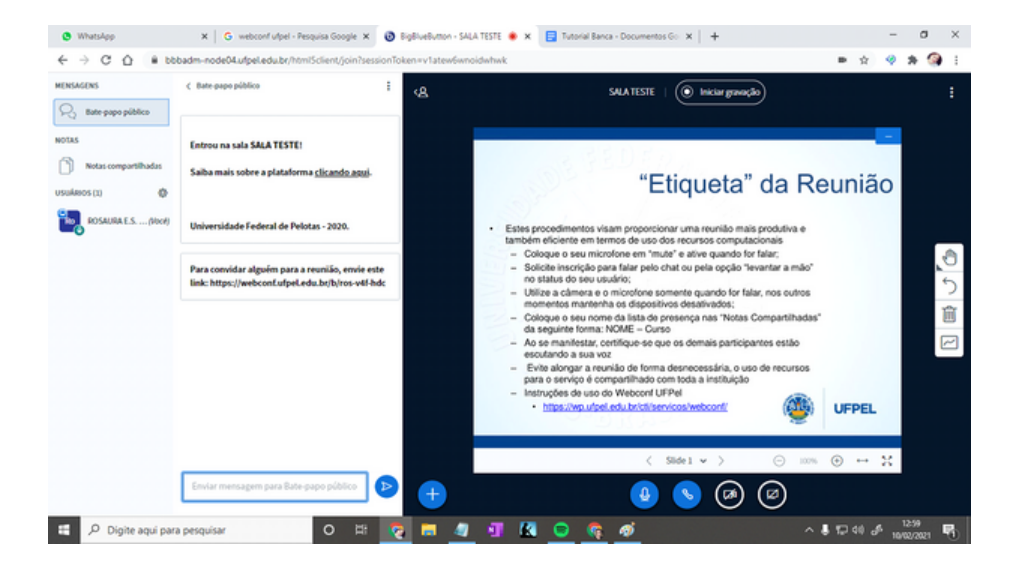

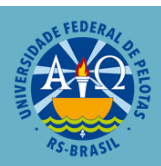

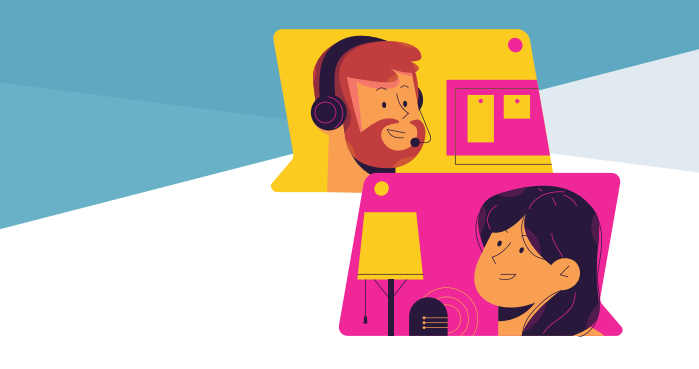

### 3. ATIVAÇÃO DA CÂMERA

Para iniciar a ativação de câmera basta clicar no ícone informado na imagem abaixo.

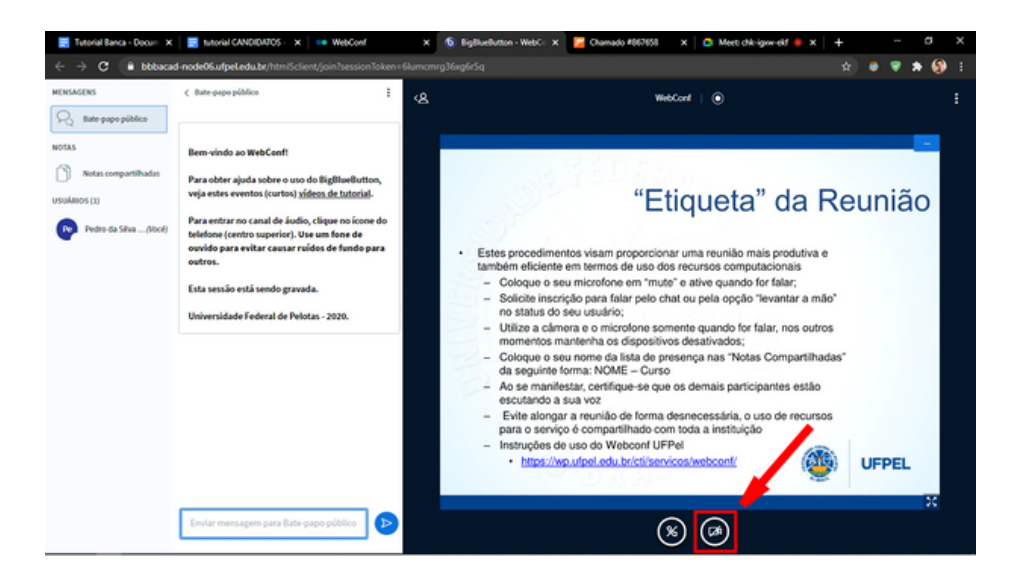

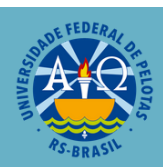

A seguinte janela irá abrir com as seguintes informações:

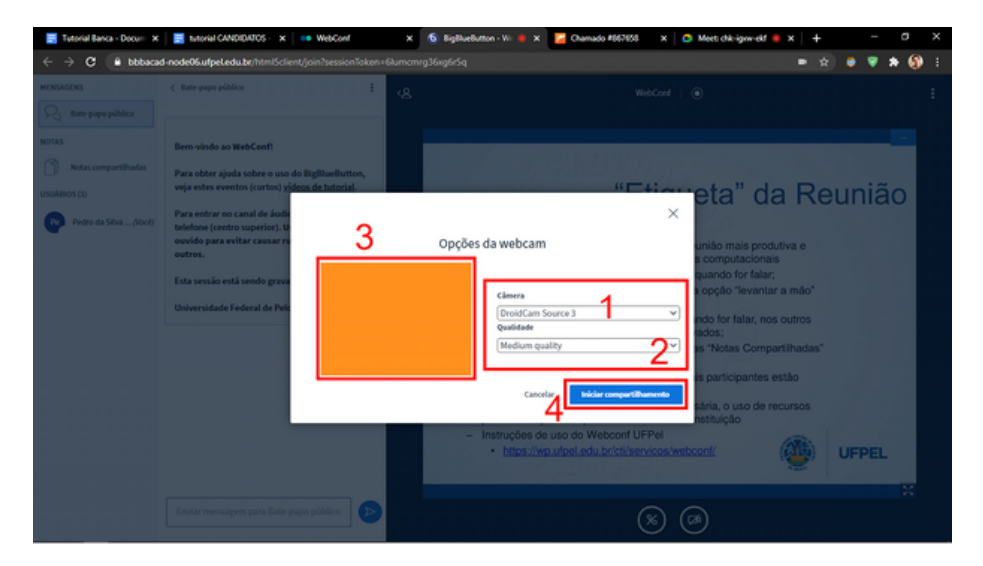

**1 - Câmera:** Aqui você irá selecionar qual a câmera que o seu computador está usando;

**2** - **Qualidade:** Nesta configuração é possível mudar a qualidade da sua captura de câmera. Se a sua internet não estiver com uma boa conexão, é possível baixar a qualidade nessa configuração;

**3 - Imagem da Câmera:** Uma janela que mostra uma prévia da imagem de sua webcam;

**4** - **Iniciar Compartilhamento:** Você irá começar a compartilhar a sua câmera para todos da sala.

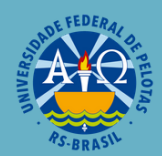

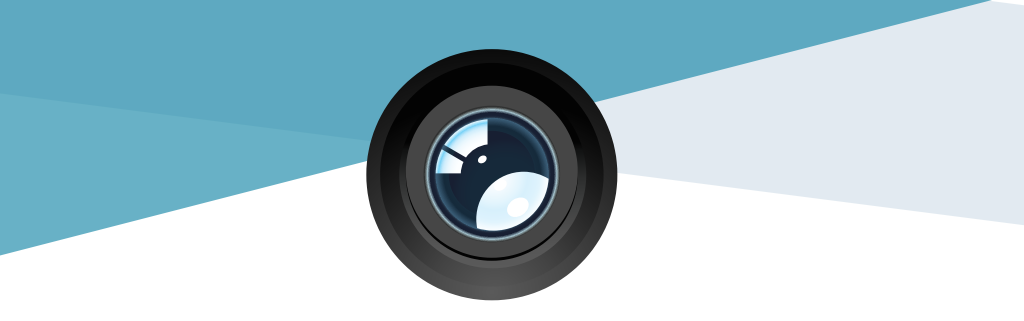

A imagem da sua webcam irá aparecer no topo da tela.

| Ś | WebConf   🔘                                                                                                    | : |
|---|----------------------------------------------------------------------------------------------------|---|
|   | Pedro da Silva                                                                                                    |   |
|   | <ul> <li>Estes procedimentos visam proporcionar uma reunião mais produtiva e também eficiente em termos de uso dos recursos computacionais</li> <li>Coloque o seu microfone em "muto" e ative quando for falar;</li> </ul>                                                                                                    |   |
|   | <ul> <li>Solicito inscrição para falar pelo chat ou pela opção "levantar a mão"<br/>no status do seu usuário;</li> <li>Utilize a câmera e o microfone somente quando for falar, nos outros<br/>momentos mantonha os dispositivos dosativados;</li> <li>Coloque o seu nome da lista de presença nas "Notas Compartilhadas"<br/>da sequinte forma: NOME – Curso</li> </ul> |   |
|   | Ao se manifestar, certifique-se que os demais participantes estão<br>escutando a sua voz     Evide alongar a reunião de forma desnecessária, o uso de recursos<br>para o serviço é compartilhado com toda a instituição     Instruções de uso do Webconf UFPel     https://wp.utpel.edu.br/cts/servicos/webconf/     UFPEL                                               |   |
|   | Parar de compartilhar webcam                                                                                                    |   |

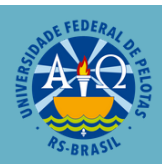

Quando a câmera está aberta o ícone ficará azul,

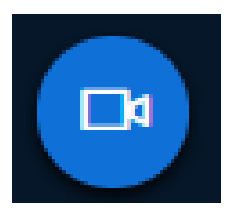

para parar o compartilhamento da câmera, clique no ícone e ele ficará branco com um traço sobre o desenho, conforme a imagem abaixo:

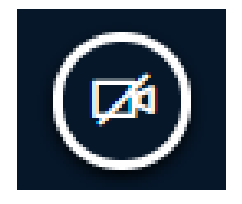

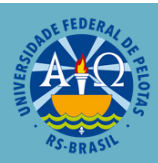

### 4. ATIVANDO APRESENTAÇÃO.

Para ter acesso ao compartilhamento de tela é necessário solicitar ao moderador da sala. Com a permissão concedida, a apresentação de sua tela é feita clicando sobre o quarto ícone.

Para a apresentação há três possibilidades: **A tela inteira:** onde você irá compartilhar tudo que aparece na sua tela, não importando em qual janela clicar. Para usar essa funcionalidade clique sobre o ícone e selecione a sua tela na janela pop up que irá abrir e em "COMPARTILHAR".

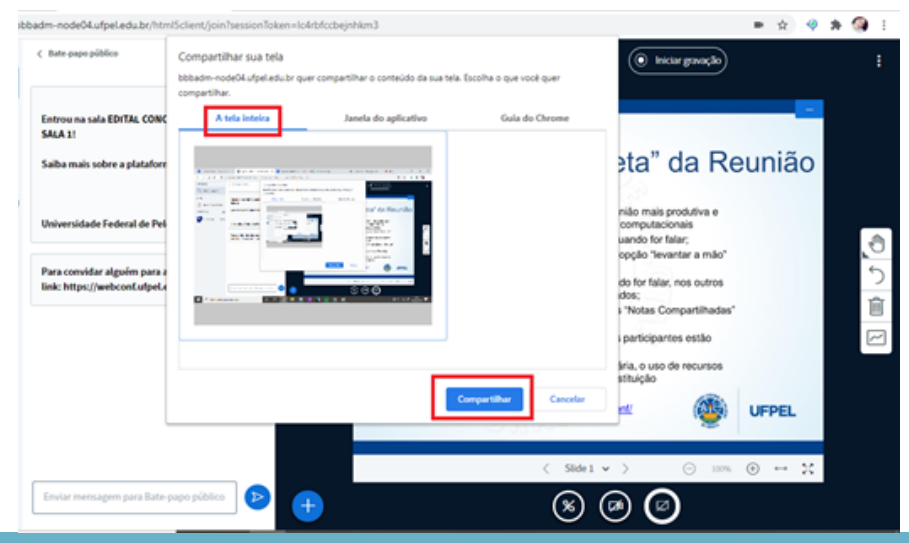

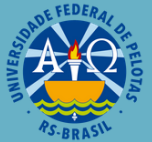

Janela do aplicativo: onde pode ser aberta apenas uma janela do computador, não importando se é do navegador ou offline. Para usar essa funcionalidade clique sobre o ícone e em "Janela do aplicativo", selecione a janela que deseja compartilhar e clique em "COMPARTILHAR".

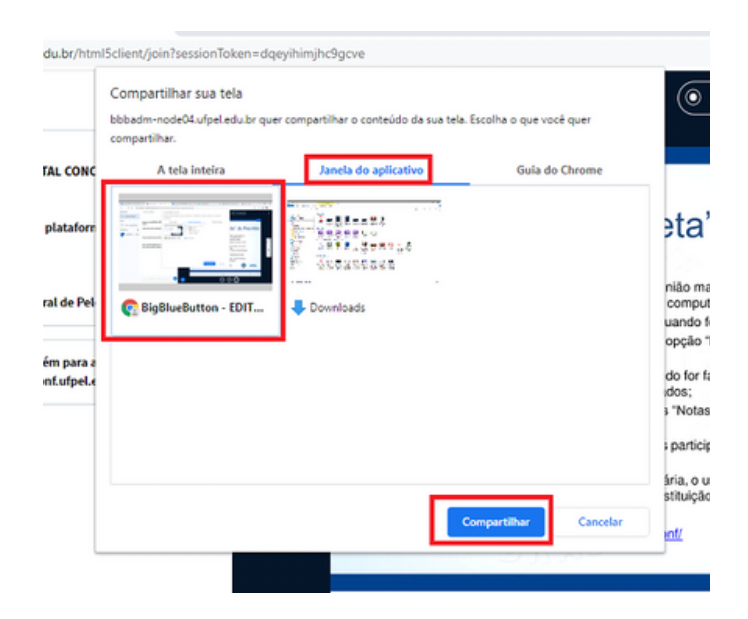

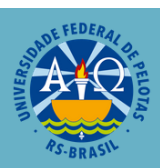

**Guia do Chrome:** onde é possível compartilhar apenas uma guia do navegador. Para usar essa funcionalidade clique sobre o ícone e em "Guia do Chrome", selecione a guia que deseja compartilhar e clique em "COMPARTILHAR".

| A tel   | a inteira              | Janela do aplicativo   | Guia do Chrome |
|---------|------------------------|------------------------|----------------|
| BigBlue | eButton - EDITAL CONC  | URSO 001-2021 - SALA 1 |                |
| Tutoria | l Banca - Documentos ( | Soogle                 |                |
| tutoria | I CANDIDATOS - Docum   | nentos Google          |                |
| Whats   | Арр                    |                        |                |
| Meet o  | chk-igow-ekf           |                        |                |
|         |                        |                        |                |
|         |                        |                        |                |
|         |                        |                        |                |
|         |                        |                        |                |

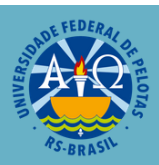

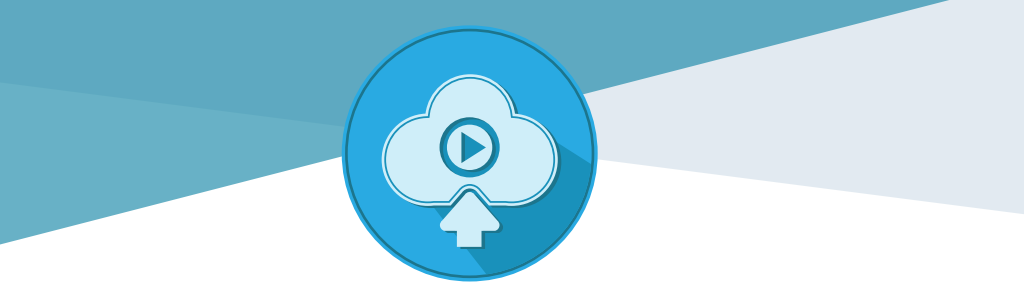

### 5. CARREGAR VÍDEO EXTERNO.

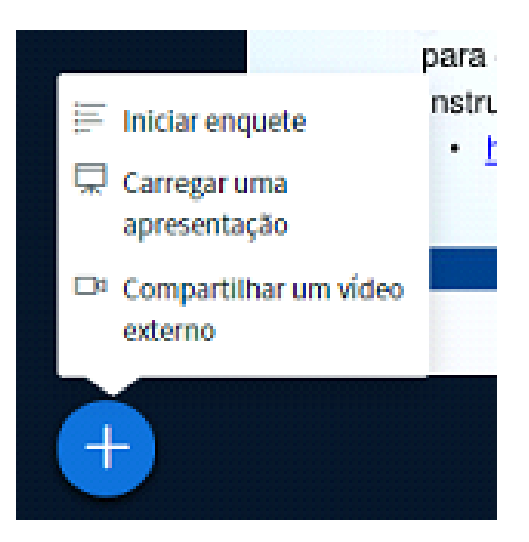

#### Compartilhar um vídeo externo:

Esta opção é recomendada para qualquer tipo de vídeo online, pois é a única maneira de reproduzir o som juntamente com o vídeo.

Para usar essa funcionalidade clique sobre o ícone de "+" azul e em "Compartilhar um vídeo externo", na tela seguinte adicione a URL do vídeo e clique no botão "compartilhar vídeo".

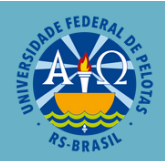

| a sala EDITAL CONCUR | 850 001-2021 -                                   | Therefore                                                                                                    | DCortothe x 🖪 Stand Beck-Descreen                   |
|----------------------|--------------------------------------------------|----------------------------------------------------------------------------------------------------|-----------------------------------------------------|
| is sobre a plataform | elicando anul                                    | 0 m                                                                                                    |                                                     |
|                      |                                                  |                                                                                                    | ×                                                   |
| dade Federal de Pelc | URL do vídeo exter                               | Compartilhar um vídeo externo<br>º                                                                             |                                                     |
| vidar alguém para a  | Adicionar URL do                                 | ídeo                                                                                                    |                                                     |
|                      | Nota: vídeos externos<br>Media, Twitch e Daily I | ompartilhados não aprecerão na gravação. Videos de YouTube, Vi<br>lotion são suportados.<br>Compartilhar védeo | neo, Instructure                                    |
|                      |                                                  | Prof" ResourceSSSfive     Other sector of, 2022                                                                | UPPEL - NATE<br>Station minutes in America (d. 2022 |
|                      |                                                  | 🖴 🔎 Digite aqui para penquinar 🛛 🖸 😨                                                                           |                                                     |

O reprodutor de vídeos será integrado no WebConf, conforme a imagem abaixo:

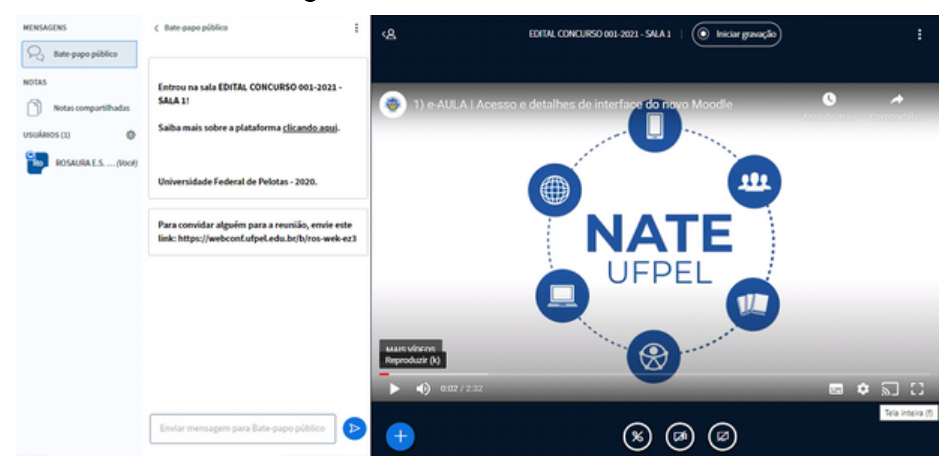

Para parar de compartilhar o vídeo clique sobre o ícone de "+" azul e em seguida "parar compartilhar o vídeo externo".

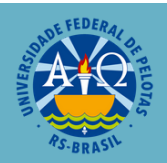

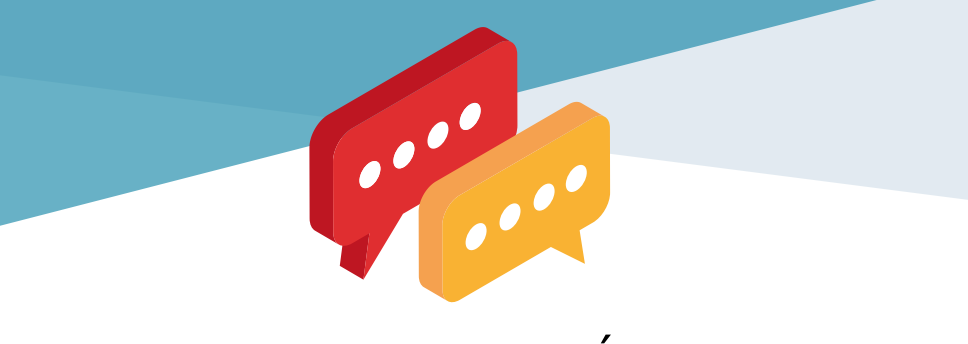

### 6. BATE-PAPO PÚBLICO.

Para ter acesso ao "Bate-papo público" basta somente clicar na caixa de texto, grifada na imagem abaixo, e digitar o que deseja. O envio do texto é realizado na seta azul logo à direita da caixa de texto.

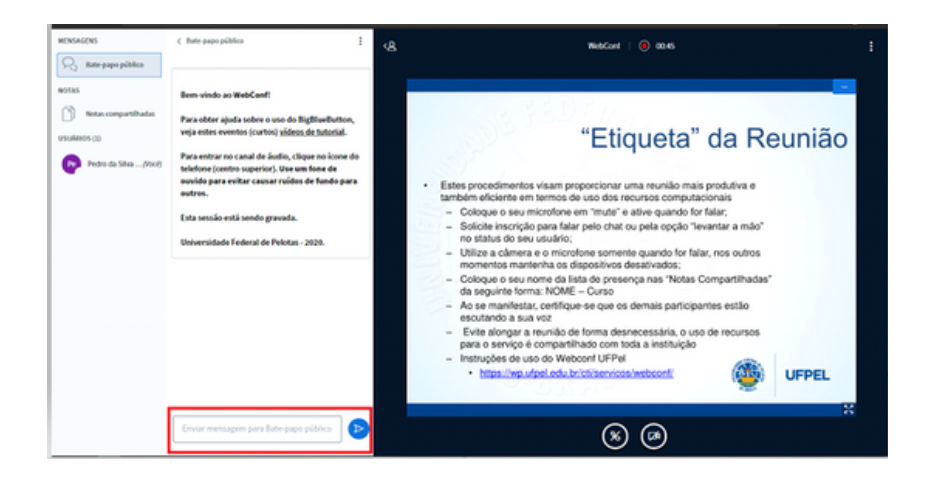

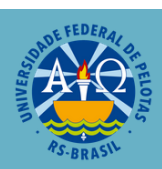

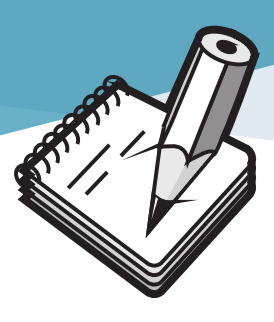

### 7.NOTAS COMPARTILHADAS.

Para acessar as "Notas Compartilhadas" basta clicar sobre o ícone logo abaixo de "NOTAS"

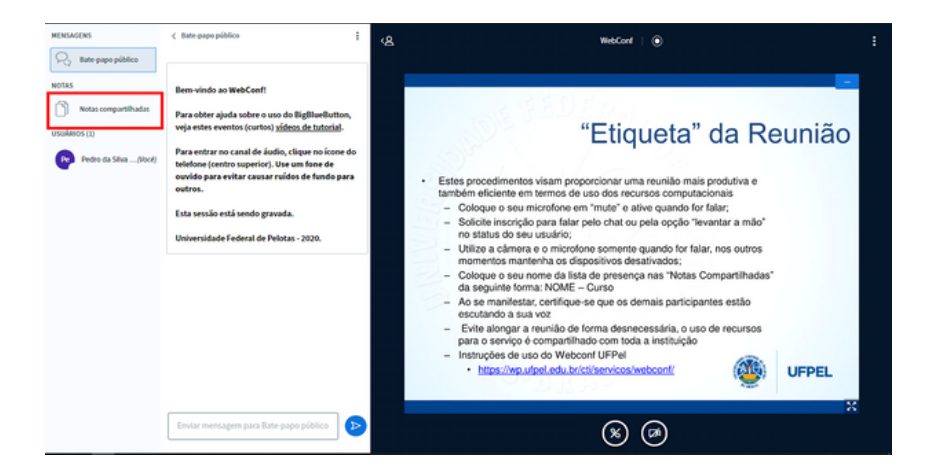

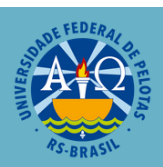

Na aba das Notas Compartilhadas é possível alterar o texto colocado até que se encerre a conferência. Para isso, basta somente clicar na área que se deseja inserir um texto e digitá-lo.

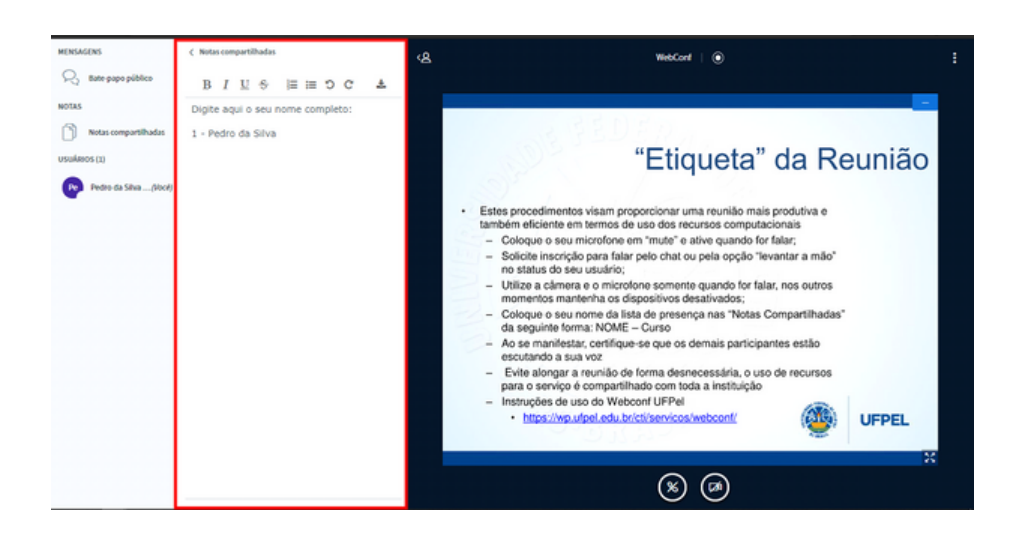

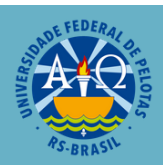

### 8.SAIR DA SESSÃO.

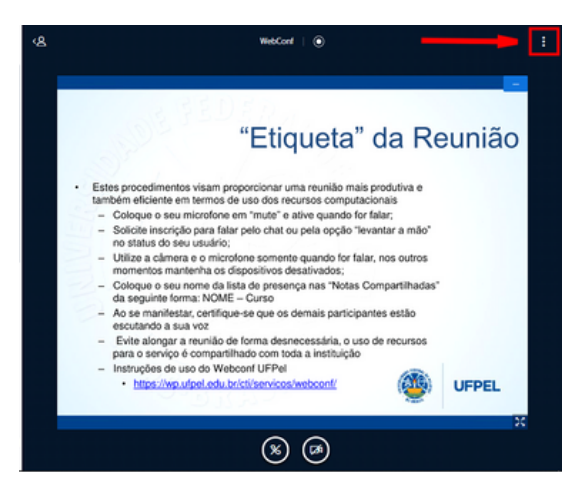

Para sair da sessão de WebConf basta clicar no "Menu de Ação".

#### E clicar em "Sair".

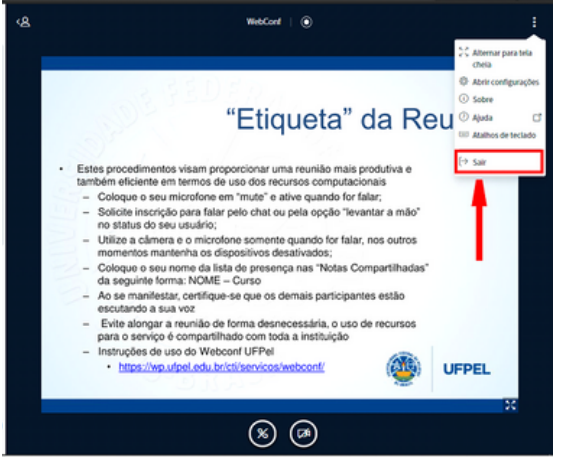

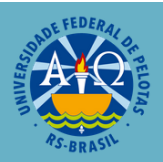

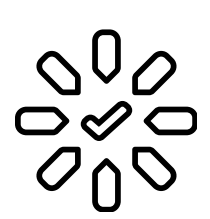

EXTRA

#### Netiqueta

Assista o Vídeo sobre NETIQUETA do Prof. Gerson

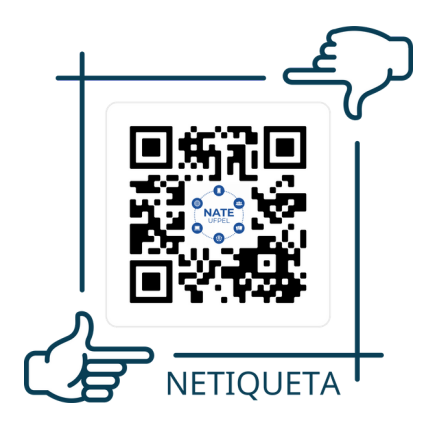

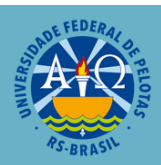

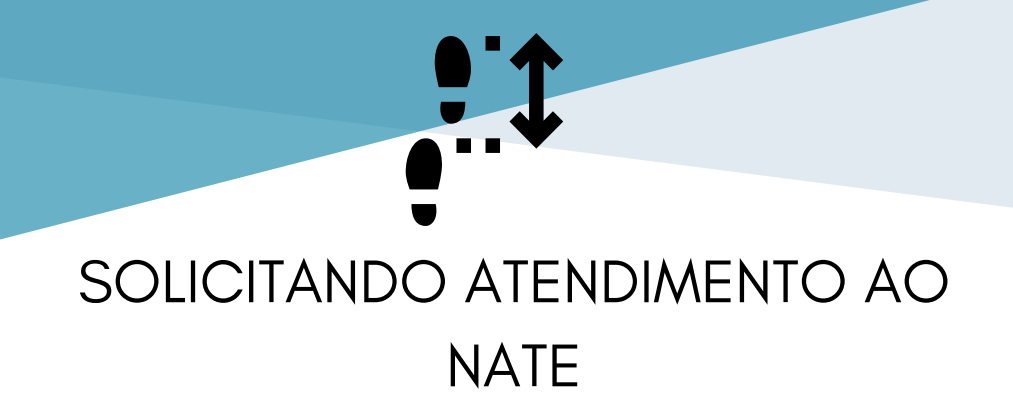

### **Passo 1:** No Google digite: atendimento.ufpel.edu.br e clique no primeiro link.

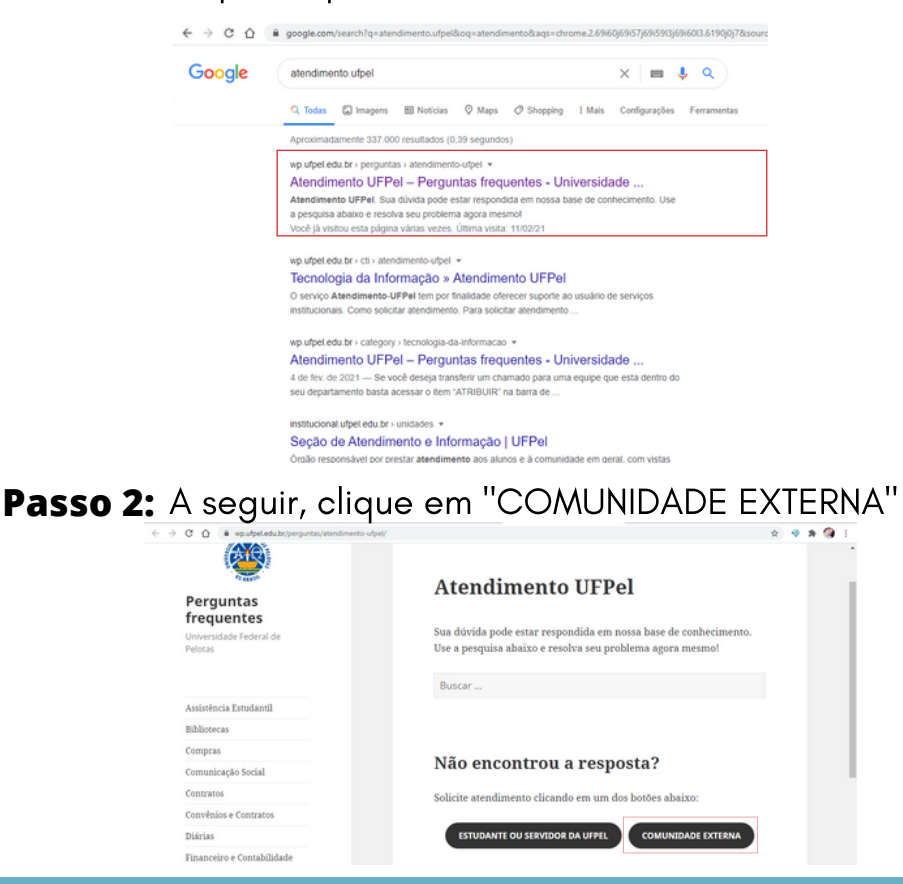

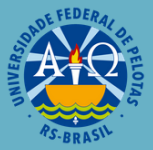

Passo 3: Preencha os dados solicitados.

| <b>(</b>                 | UFPEL                                             |                                    | Entra               |
|--------------------------|---------------------------------------------------|------------------------------------|---------------------|
| <u>∆</u> Pi              | agina Principal 🛛 🔂 Abrir Novo Ti                 | cket 🕞 Venticar Status do Ticket   |                     |
| Abrir No<br>Por favor, p | ovo Ticket<br>preencha o formulário abaixo para a | brir um novo ticket.               |                     |
| Informaç<br>Nome Cor     | ;ões de Contato<br>mpleto '                       |                                    |                     |
| Telefone                 |                                                   |                                    |                     |
| Tópico de                | rajuda                                            |                                    |                     |
| Texto CAP                | ine um ropico de Ajuda                            | C5981 Diple                        | o texto mostrado na |
|                          | Criar Ti                                          | cket Recomeçar Formulário Cancelar |                     |
|                          |                                                   |                                    |                     |

**Passo 4:** Nos tópicos de ajuda, selecione "Edital COODEC 001-2021"

#### Tópico de ajuda

Edital COODEC 001-2021

**Passo 5:** Preencha os campos com o assunto do atendimento, CPF e abaixo descreva a sua demanda.

|         |         | -       | Gilling |        |        |          |        |   |     |        |   |                   |           |    |
|---------|---------|---------|---------|--------|--------|----------|--------|---|-----|--------|---|-------------------|-----------|----|
| or tave | or des  | seva:   | ieu pro | clema  |        |          |        |   |     |        |   |                   |           |    |
| itulo ( | io ate  | ndime   | eto *   |        |        |          |        |   |     |        |   |                   |           |    |
| este    |         |         |         |        |        |          |        |   |     |        |   |                   |           |    |
| PF      |         |         | _       |        |        |          |        |   |     |        |   |                   |           |    |
|         |         |         | _       |        |        |          |        |   |     |        |   |                   |           |    |
| 0       | ۳       | Δ       | Aa      | в      | 1      | <u>U</u> | 5      | = | ۲   | <br>60 | - |                   | 8         | 8  |
| test    | e teste |         |         |        |        |          |        |   |     |        |   |                   |           |    |
| #11     | change  | 5 5819  | d       |        |        |          |        |   |     |        |   |                   |           |    |
| @ Am    | iste e  | solle o | is arqu | ivos a | qui ou | seleck   | ine-os |   |     |        |   |                   |           |    |
| rato C  | APTC    | HA:     |         |        |        |          |        |   | Chi |        | 0 | ligite o texto mo | istrado / | 10 |

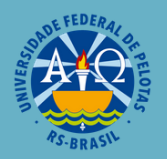

#### Universidade Federal de Pelotas

~

Insira o captcha e clique em "CRIAR TICKET"

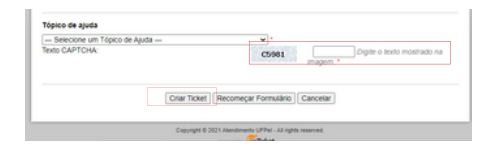

Passo 6: Aguarde o retorno da sua solicitação.

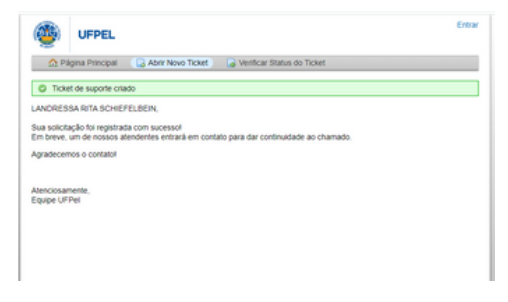

#### Respondendo ao atendente:

Quando o atendente receber o seu chamado e retorná-lo, você irá receber um e-mail. Fique atendo a sua caixa de spam.

Caso precise mandar mais uma mensagem ao atendente, dentro do mesmo assunto, reabra o mesmo ticket para manter todas as informações juntas.

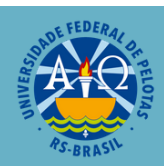

#### Reabrindo o mesmo ticket:

Para responder o mesmo ticket, basta acessar esse link, <u>https://atendimento.ufpel.edu.br/osticket/</u>

Clique em "VERIFICAR STATUS DO TICKET"

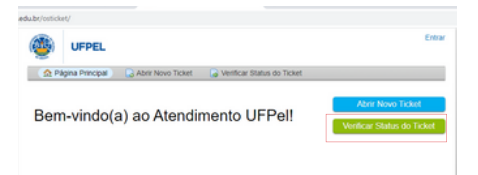

Insira o e-mail usado e o número do ticket sem a # e clique em "Link de acesso do e-mail".

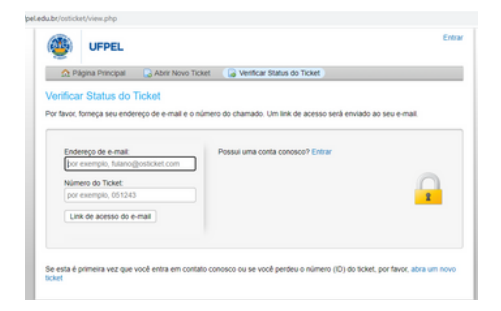

Um link para acessar a conversa será enviada para o seu e-mail.

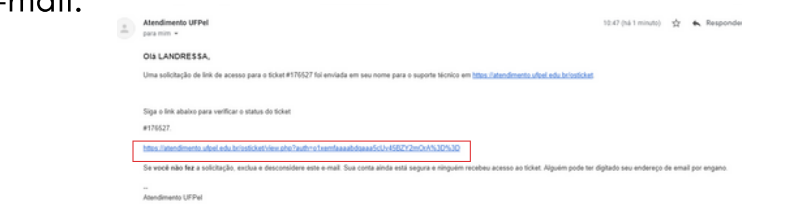

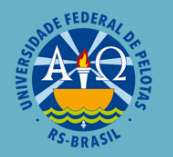

Clicando no link, você será redirecionado para está página

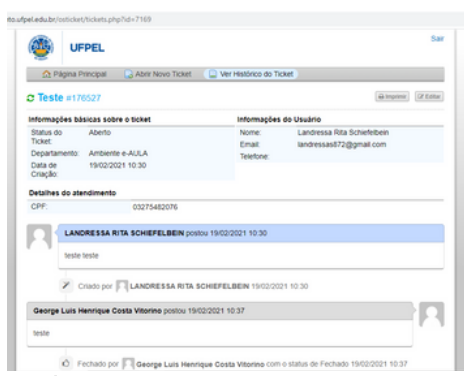

Aqui você poderá enviar a sua mensagem de resposta:

| Pedr | o da  | Silva W | rgara po   | estou 19 | 12/2021   | 10:40    |         |         |        |         |     |        |  |    |
|------|-------|---------|------------|----------|-----------|----------|---------|---------|--------|---------|-----|--------|--|----|
| нь   | vena  | how an  | you?       |          |           |          |         |         |        |         |     |        |  | 75 |
|      | c     | Real    | perto por  | []] Pe   | iro da Si | iva Verg | para 19 | /02/202 | 1 10:4 | 0       |     |        |  |    |
| Post | ar u  | na res  | posta      |          |           |          |         |         |        |         |     |        |  |    |
| Para | ajudi | lo meit | or, solici | tamos qu | e seja es | peolífos | e deta  | hado *  |        |         |     |        |  |    |
| 0    | 1     |         | A3         | в        | ų         | 6        |         | 8       |        |         |     | -      |  |    |
|      |       |         |            |          |           |          |         |         |        |         |     |        |  |    |
|      |       |         |            |          |           |          |         |         |        |         |     |        |  |    |
|      |       |         |            |          |           |          |         |         |        |         |     |        |  |    |
| 0.   |       | a solla |            |          | nu seleci |          |         |         |        |         |     |        |  |    |
|      |       |         |            | tos aqui |           |          |         |         |        |         |     |        |  |    |
|      |       |         |            | 100      | diam'r D  |          | Dec     | and an  | Form   | elein . | 100 | ocalar |  |    |

Todas as respostas serão enviadas para o seu e-mail, mas a melhor maneira de acompanhar o progresso é através do processo acima, onde você pode responder de maneira direta.

As mensagens enviadas por e-mail são apenas um "aviso" para que você verifique o seu ticket no processo acima explicado. Elas NÃO devem ser respondidas pelo e-mail.

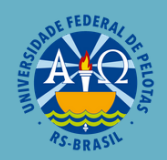